# ACIプラットフォームでのスマートライセンスポ リシーの設定とトラブルシューティング

# 内容

### <u>概要</u>

<u>Cisco Smart Licensing Policy(SLP)とは何ですか。</u> スマートライセンスやスマートアカウント管理を初めて利用する方は、 IDトークンとは何ですか。 CSSMからのIDトークンの生成 SLPライセンスおよび製品の状態 SLPでサポートされるメソッド 方法1:CSSMへの直接接続 方法2:Cisco Transport Gateway 方法3:HTTP/HTTPSプロキシ 方法4:オンプレミス 方法5:Cisco Smart Licensingユーティリティ 方法6:オフライン方法 Cisco ACIスマートライセンスポリシーのトラブルシューティング 障害 show コマンド ログ 既知の問題 1.通信の問題が原因で登録に失敗する(DNSが設定されていない) 2. Cisco ACIスマートライセンスポリシーのアップグレードに関する考慮事項 3. Error - Fail to Send Out Call Home HTTPメッセージ(Quo Vadis Root CA)

### 概要

このドキュメントでは、Cisco Smart Licensing Policy(SMART LICENSING)の使用方法と、Cisco Application Centric Infrastructure(ACI)プラットフォームでのソフトウェアライセンスの設定、ト ラブルシューティング、および管理の方法について説明します。

# Cisco Smart Licensing Policy(SLP)とは何ですか。

Cisco Smart Licensingは、すべてのシスコ製品ライセンスを管理するソフトウェア管理プラット フォームです。皆様からのフィードバックに基づき、Cisco Smart Licensingが強化され、SLPと 呼ばれる新しいプラットフォームが提案されました。SLPの目的は、スマートライセンスを簡素 化し、設定とメンテナンスを可能にすることです。ACIバージョン5.2(4)で導入されました。

# スマートライセンスやスマートアカウント管理を初めて利用する 方は、

シスココミュニティにアクセスし、新しい管理者向けトレーニングコースに登録してください。 過去の録画トレーニングも参照できます。 シスココミュニティ - Cisco スマートアカウント/スマートライセンス、My Cisco Entitlements で <u>スマートに</u>

スマートアカウントの作成はこちらで行えます:<u>スマートアカウント</u>

スマートアカウントの管理はこちらで行えます: スマート ソフトウェア ライセンス

### IDトークンとは何ですか。

製品をスマートアカウントと仮想アカウントに安全に登録するために使用されます。IDトークン は、製品の登録時にIDを確立するために使用される「組織識別子」です。SLPのこれらのトーク ンは、このドキュメントで後述する別の登録方法で使用されます。

### CSSMからのIDトークンの生成

生成するには、この<u>リンク</u>にアクセスし、 Manage Licenses > Inventory > General > New Token を参照して ください。

| = | Cisco Software (                   | Central                               |                             | cisco                     |             |             | Q                           | $\bigotimes$ | ⊕us<br>en |
|---|------------------------------------|---------------------------------------|-----------------------------|---------------------------|-------------|-------------|-----------------------------|--------------|-----------|
|   | Cisco Software Central             | > Smart Software Licensing            |                             |                           |             | ED Internal | TestDemoAccount62.cisco.com |              |           |
|   | Smart Softw                        | vare Licensing                        |                             |                           |             |             | Support Help                |              |           |
|   | Alerts Inventory                   | Convert to Smart Licensing   F        | eports Preferences          | On-Prem Accounts   Activi | ty          |             |                             |              |           |
|   | Virtual Account:                   | ACI-BGL-SMART                         |                             |                           |             |             |                             |              |           |
|   | General Lic                        | Product Instances                     | Event Log                   |                           |             |             |                             |              | _         |
|   | Virtual Accourt                    | t                                     |                             |                           |             |             |                             |              |           |
|   | Description:<br>Default Virtual Ac | ACI SN<br>count: No                   | ART LICENSING ACCOUN        | T FOR BGL TAC             |             |             |                             |              |           |
|   | Product Instar                     | ce Registration Tokens                |                             |                           |             |             |                             |              |           |
|   | The registration toke              | ns below can be used to register n    | w product instances to this | virtual account.          |             |             |                             |              |           |
|   | Token                              | Expiration Date                       | Uses                        | Export-Controlled         | Description | Created By  | Actions                     |              |           |
|   |                                    |                                       | N                           | lo Records Found          |             |             |                             |              |           |
|   | The token will be exp              | pired when either the expiration or t | he maximum uses is reache   | d                         |             |             | No Records to Display       |              |           |

生成後は、次のアクションでコピーまたはダウンロードできます。

| Smart S                                                   | oftware                                        | Licensing                                                            |                          |                          |             | InternalTestDemoAccount62.cisco.c<br>Support H |
|-----------------------------------------------------------|------------------------------------------------|----------------------------------------------------------------------|--------------------------|--------------------------|-------------|------------------------------------------------|
| Alerts Inven                                              | tory Conve                                     | rt to Smart Licensing   Re                                           | ports   Preferences      | On-Prem Accounts Activit | ly          |                                                |
| Virtual Acc                                               | ount: ACI-I                                    | BGL-SMART                                                            |                          |                          |             |                                                |
| General                                                   | Licenses                                       | Product Instances                                                    | Event Log                |                          |             |                                                |
| Description<br>Default Vir<br>Product I<br>The registrati | tual Account:<br>nstance Re<br>on tokens below | ACI SMA<br>No<br>rgistration Tokens<br>v can be used to register nev | RT LICENSING ACCOUN      | IT FOR BGL TAC           |             |                                                |
| Token                                                     |                                                | Expiration Date                                                      | Uses                     | Export-Controlled        | Description | Created By Actions                             |
| Nml2ZGMz                                                  | vzgtNDY 💋                                      | 2022-Dec-19 10:28:28 (in 1                                           | 90 days)                 | Allowed                  | TAC         | maveer Actions -                               |
| The token will                                            | be expired whe                                 | en either the expiration or the                                      | e maximum uses is reache | be                       |             | Download                                       |

### SLPライセンスおよび製品の状態

ACI SLPでは、評価期間と製品登録の90日間の必要性がなくなります。製品の登録は不要になり ました。ライセンスの使用状況をベストエフォートで報告する必要があります。これに加えて、 クライアントビューのライセンス認証ステータスが削除されます。ライセンスの資格には、次の 2つのステータスがあります。使用中または未使用。APICコントローラは現在使用中のライセン スのみを管理するため、APIC UI/CLIでは使用中のすべてのライセンス権限のみを表示できます。

### SLPでサポートされるメソッド

スマートライセンスポリシーを設定するには、次のように異なる方法があります。

1.オンラインモード

2.オフラインモード

ACI SLPでは、Resource Utilization Measurement(RUM)レポートの概念を紹介します。RUMレポ ートは、ライセンスの使用状況のレポートを含むXML形式のファイルです。用語は license usage report と Rum report互換性があります。両方ともレポートのライセンス使用状況を参照 します。オンラインモードでは、ユーザはネットワークを設定し、APICコントローラを直接また は間接的にCSSMに接続する必要があります。また、オンラインモードでは、APICはRUMレポー トを自動的に送信し、CSSMから確認応答を受信できます。

オフラインモードでは、APICは直接または間接にCSSMとのネットワーク接続なしで完全に分離 されるため、ユーザは定期的にAPICからRUMレポートをダウンロードし、CSSMにインポートし 、CSSMから確認応答をダウンロードしてAPICにインポートする必要があります。

APICとCSSMの接続に基づいて、オンラインモードを使用するかオフラインモードを使用するか を決定できます。オンラインモードでは、次のように複数の方法を使用できます。

#### 方法1:CSSMへの直接接続

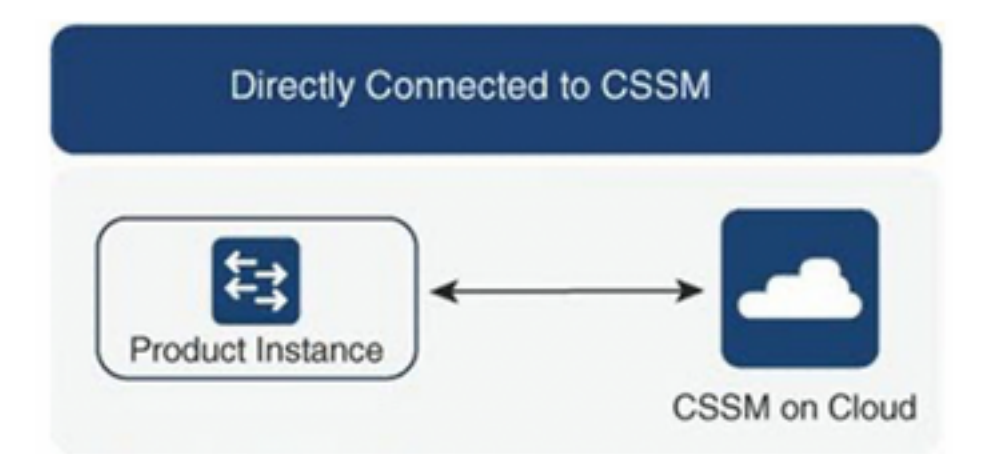

この方式は、最も一般的に使用されるネットワークモードです。Cisco APICがRUMレポートを CSSMに直接送信できるように、Cisco APICはインターネットに接続できる必要があります。 DNSを設定し、CSSMホスト名(tools.cisco.com)にpingできる必要があります。

設定するには次の操作をします。

ステップ1:Cisco APIC GUIにログインします。

ステップ2:メニューバーで、 System > Smart Licensing > Actions > Configure Network Settings.

ステップ3:選択 Direct connect to CSSM.

ステップ4:URLとポート番号は変更できません。

ステップ5:製品インスタンスIDトークンを貼り付けます。これは、CSSM仮想アカウントからす でに取得されています。

| cisco AP                             | IC                               |                    |             |                                                                                                   |                |                                           | admin 🔇 🗊 🔁 🐯 🗊                                 |
|--------------------------------------|----------------------------------|--------------------|-------------|---------------------------------------------------------------------------------------------------|----------------|-------------------------------------------|-------------------------------------------------|
| System Tenar<br>QuickStart I Dash    | ts Fabric<br>board I Controllers | Virtual Networking | Admin       | Operations Apps Integrations<br>censing   Faults   History   Config Zones   Active Sessions   Sec | urity          |                                           |                                                 |
| Smart Lie<br>General Faults          | censing                          |                    |             | Configure Network Settings<br>Smart License Mode<br>Direct connect to CSSM                        | ×              |                                           |                                                 |
| Network Setting:<br>Cisco Smart Soft | ware Manager On-F                | Sm.<br>Prem -      | art Account | URL<br>https://tools.cisco.com/its/service/oddce/services/DDCEService<br>Port Number              |                | Product In<br>apic1                       | istance Name                                    |
| Filter by attribute                  |                                  | Charles -          | _           | Product Instance ID Token                                                                         |                |                                           | hadren farmt                                    |
| ACI_LEAF_BASE                        | _10G                             | ⊘ In Use           |             | WaTZDVzF0a29TemNHdno5eEJVR29LRGZ4UWLJ%0Ab2xOTT0%3D                                                | %0A<br>fi<br>X | or 10/25/40+G<br>( and FX TORs<br>8GC-FXP | 3                                               |
|                                      |                                  |                    |             | Cancel                                                                                            | ок             |                                           |                                                 |
| Last Login Time: 2022-09-0           | 113:58 UTC+00:00                 |                    |             |                                                                                                   |                |                                           | Current System Time: 2022-09-04T14:13 UTC+00:00 |
|                                      | T any a B                        | Accounts cour      |             |                                                                                                   |                |                                           | Show all X                                      |

ステップ6: ок.

CSSMとの同期が正常に完了すると、スマートアカウントと仮想アカウントの名前が図に示すように[Smart Licensing]ページで更新されます。

| cisco APIC                                                             |                                                                              |                                                                                    |                                                                                              | admin 🔇 🗩 🌺 🔇 🛡                                |
|------------------------------------------------------------------------|------------------------------------------------------------------------------|------------------------------------------------------------------------------------|----------------------------------------------------------------------------------------------|------------------------------------------------|
| System Tenants Fabric Virtue<br>QuickStart   Dashboard   Controllers   | al Networking Admin Operations<br>System Settings   Smart Licensing   Faults | Apps Integrations<br>  History   Config Zones   Active Session                     | ns   Security                                                                                |                                                |
| Smart Licensing<br>General Faults                                      |                                                                              |                                                                                    |                                                                                              | Actions ~ O ?                                  |
| Network Settings<br>Direct connect to Cisco Smart Software M<br>(CSSM) | Smart Account Name<br>anager InternalTestDemoAccount62.cisc                  | Virtual Account Name<br>co.com ACI-BGL-SMART                                       | Product Ins<br>apic1                                                                         | tance Name                                     |
| Filter by attributes                                                   |                                                                              |                                                                                    |                                                                                              |                                                |
| License Name                                                           | Status                                                                       | Entitlement Tag                                                                    | Description                                                                                  | Instance Count                                 |
| ACI_LEAF_BASE_10G                                                      | ⊘ In Use                                                                     | regid.2018-<br>01.com.cisco.ACI_LEAF_BASE_10G,1.0_7<br>f9d1-4f11-b694-a1e2a5901141 | ACI Base License for 10/25/40+G<br>Leaf Models: All EX and FX TORs<br>except N9K-C9348GC-FXP | 3                                              |
| Last Looin Time: 2022-09-0411358 LITC+00:00                            |                                                                              |                                                                                    |                                                                                              | Current System Time: 2022-09-04T14-19 LITC+00- |

### 方法2:Cisco Transport Gateway

この方法では、Cisco APICはインターネット接続を必要としません。Cisco APICは、トランスポ ートゲートウェイを使用してRUMレポートをCSSMに送信します。Cisco Transport Gatewayミド ルウェアがデータセンターにすでにインストールされ、APICに到達可能である必要があります。 Transport Gatewayモードの場合、URL形式は次のとおりです。 http://ここで、IPまたはホスト名 はTransport GatewayのIPまたはホスト名です。デフォルトのHTTPポート80またはHTTPSポート 443でない場合は、ポート番号を入力する必要があります。また、製品インスタンスIDトークン が必要であり、CSSM仮想アカウントから取得できます。

Transport Gatewayをインストールして設定するには、Cisco Transport Gatewayのドキュメントを参照できます。

<u>https://www.cisco.com/c/dam/en/us/td/docs/switches/lan/smart\_call\_home/user\_guides/SCH\_Ch4.</u> pdf設定するには次の操作をします。ステップ1:Cisco APIC GUIにログインします。ステップ 2:メニューバーで、System > Smart Licensing > Actions > Configure Network Settings.ステップ3:[Cisco Transport Gateway]を選択します。ステップ4:正しいIP(Cisco Transport GatewayのIP)とポー トを使用してURLを編集します。http://.ステップ5:製品インスタンスIDトークンを貼り付けます 。これは、CSSM仮想アカウントからすでに取得されています。ステップ 6: ok.

| cisco APIC                  |                                         |                                                                       | admin 🔇 🗩 🤔 😨                                |
|-----------------------------|-----------------------------------------|-----------------------------------------------------------------------|----------------------------------------------|
| System Tenants Fabr         | ric Virtual Networking Admin            | Operations Apps Integrations                                          |                                              |
| QuickStart   Dashboard   Co | ntrollers   System Settings   Smart Lic | ensing   Faults   History   Config Zones   Active Sessions   Security |                                              |
| Smart Licensir              | ng                                      | Configure Network Settings                                            |                                              |
| General Faults              |                                         | Smart License Mode                                                    |                                              |
|                             |                                         | Cisco Transport Gateway $\sim$                                        |                                              |
| Network Settings            | Smart Account                           | URL. O                                                                | Product Instance Name                        |
| Cisco Transport Gateway     |                                         | https://10.1.1.1:80/Transportgateway/services/DeviceRequestHandler    | apic1                                        |
|                             |                                         | Product Instance ID Token                                             |                                              |
| Filter by attributes        |                                         | NDVmZDRjNTktMjQxMC00NWZiLWFjY2ltMTYzYTBkYTEwMTY1LTE2OTM               |                                              |
| License Name                | Status                                  |                                                                       | Instance Count                               |
| ACI_LEAF_BASE_10G           | ⊘ In Use                                | Cancel                                                                | for 10/25/40+G<br>X and FX TORs 3<br>BGC-FXP |
|                             |                                         |                                                                       |                                              |
|                             |                                         |                                                                       |                                              |
|                             |                                         |                                                                       |                                              |

<u>方法3:HTTP/HTTPSプロキシこの方法では、Cisco APICはインターネット接続を必要としま</u> せん。Cisco APICは、WebプロキシからCSSMにRUMレポートを送信します。Webプロキシサー バがスマートライセンスメッセージを許可するように設定されていることを確認します。また、 ファイアウォールには、宛先に到達するために通信を渡すルールが必要です

(https://tools.cisco.com/its/service/oddce/services/DDCEService)。プロキシモードでは、ユーザはプロキシIPと ポートを設定する必要があります。それに加えて、製品インスタンスIDトークンが必要であり、 ユーザのCSSM仮想アカウントから取得できます。設定するには次の操作をします。ステップ 1:Cisco APIC GUIにログインします。ステップ2:メニューバーで、System > Smart Licensing > Actions > Configure Network Settings.ステップ3:選択Cisco HTTP/HTTPS Proxy.ステップ4:プロキシのIPアドレスと ポート番号を指定してください。ステップ5:CSSM仮想アカウントから取得できる製品インスタ ンスIDトークンを貼り付けます。ステップ

| <del>DIUK.</del><br>APIC                                                                                                    |                                                                                                    |                                            | admin 🔇 🗨 🛟 😨  |
|----------------------------------------------------------------------------------------------------|----------------------------------------------------------------------------------------------------|--------------------------------------------|----------------|
| System         Tenants         Fabric         Virtual Networking         Ad           QuickStart         I         Dashboard         I         Controllers         I         System Settings         I         Small | in Operations Apps Integrations<br>Licensing   Faults   History   Config Zones   Active Sessions   Security |                                            |                |
| Smart Licensing                                                                                                    | Configure Network Settings ×                                                                                |                                            |                |
| General Faults                                                                                                    | Smart License Mode                                                                                          |                                            |                |
|                                                                                                    | HTTP/HTTPS Proxy V                                                                                          |                                            |                |
| Network Settings Smart Acc<br>HTTP/HTTPS Proxy -                                                                                                    | URL https://tools.cisco.com/its/service/oddce/services/DDCEService                                          | Product<br>apic1                           | Instance Name  |
|                                                                                                    | IP Address •                                                                                                |                                            |                |
| Filter by attributes                                                                                                    | 10.1.1.2                                                                                                    |                                            |                |
| License Name Status                                                                                                    | Port+<br>443                                                                                                |                                            | Instance Count |
| ACI_LEAF_BASE_10G 📀 In Use                                                                                                    | Product Instance ID Token                                                                                   | for 10/25/40+G<br>X and FX TORs<br>BGC-FXP | 3              |
|                                                                                                    | NDVmZDRjNTktMjQxMC00NWZiLWFjY2ItMTY2YTBkYTEwMTY1LTE20TM                                                     |                                            |                |
|                                                                                                    |                                                                                                    |                                            |                |
|                                                                                                    | Cancel OK                                                                                                   |                                            |                |

<del>方法4:オンプレミスこの方法では、Cisco APICはインターネット接続を必要としませんが、 オンプレミスはインターネット接続を必要とします。Cisco APICは、オンプレミス経由でRUMレ ポートをCSSMに送信します。On-Promミドルウェアは、データセンターにすでにインストール されている必要があります。このモードは、以前はCisco ACIスマートライセンス(SL)のCisco Smart Software Managerサテライト(Managerサテライト)として知られていました。 設定するに</del>

#### ステップ1:Cisco APIC GUIにログインします。ステップ2:メニューバーで、

System > Smart Licensing > Actions > Configure Network Settings.ステップ3:選択 Cisco Smart Software Manager On-

| TOIN.           |                                                     |                                |                              |               |                 |             |                 |                 |                |                              |                                                 |
|-----------------|-----------------------------------------------------|--------------------------------|------------------------------|---------------|-----------------|-------------|-----------------|-----------------|----------------|------------------------------|-------------------------------------------------|
| cisco           | APIC                                                |                                |                              |               |                 |             |                 |                 |                |                              | admin 🔇 🗗 🏠 🔅 🛛                                 |
| System          | Tenants                                             | Fabric                         | Virtual Networking           | Admin         | Operations      | Apps        | Integrations    |                 |                |                              |                                                 |
| QuickStart      | I Dashboard                                         | I Controlle                    | ers I System Settings        | Smart Lic     | ensing   Faults | I History   | I Config Zones  | Active Sessions | I Security     |                              |                                                 |
| Sma             | rt Lice                                             | nsing                          |                              |               | Configu         | re Ne       | twork Set       | tings           | ×              |                              | Actions ~ O ?                                   |
|                 | Smart Lic                                           | ensina                         | is not configur              | red           | Smart License   | Mode        |                 |                 |                |                              |                                                 |
|                 |                                                     | choing                         | is not conligu               | cu            | Cisco Smart     | Software M  | lanager On-Prem |                 | ~              |                              |                                                 |
|                 | <ul> <li>Ensure this p</li> </ul>                   | product has e                  | ither access to the inter    | met, a Smar   | Direct conne    | ct to CSSN  | 1               |                 | _              | ay is installed on your netw | work.                                           |
|                 | <ul> <li>For Direct Co<br/>product insta</li> </ul> | onnect, Trans<br>ance ID toker | sport Gateway or HTTP/<br>1. | HTTPs Prox    | Cisco Smart     | Software M  | fanager On-Prem |                 | ~              | nart Software Manager ar     | nd navigate to a Virtual Account to obtain a    |
|                 | <ul> <li>For Smart So</li> </ul>                    | oftware Mana                   | iger On-Prem, you need       | i to log on N | HTTP/HTTP:      | 6 Proxy     |                 |                 |                |                              |                                                 |
| L               | earn more abo                                       | out Smart Sof                  | tware Licensing              |               | Cisco Transp    | ort Gatewa  | iy              |                 |                |                              |                                                 |
|                 | Configure N                                         | etwork Settir                  | lgs                          |               | Cisco Smart     | Licensing l | Utility (CSLU)  |                 |                |                              |                                                 |
|                 |                                                     |                                | _                            |               | Offline         |             |                 |                 |                |                              |                                                 |
| General         | Faults                                              |                                |                              |               |                 |             |                 |                 | _              |                              |                                                 |
|                 |                                                     |                                |                              |               |                 |             |                 |                 |                |                              |                                                 |
| Filter by       |                                                     |                                |                              |               |                 |             |                 |                 |                |                              |                                                 |
| License         | Name                                                |                                | Status                       |               |                 | Entitlem    | ent Tag         |                 | Description    |                              | Instance Count                                  |
| Last Logio Time | 2022-09-04707-2                                     | 1.1/70+00-00                   |                              |               |                 | regid.20    | 18-             |                 | ACI Base Licer | nse for 10/25/40+G Leaf      | Current Sustem Time: 2022-00-04720-55 UTD-00-04 |
| - Acces         | - 2022-03*04107:3                                   |                                |                              |               | _               | ••••        |                 |                 |                |                              | Current System Time: 2022-09-04110:56 010-0000  |

Cisco Smart Software ManagerのオンプレミスへのURLを指定する必要があります。URLを取得 するには、Cisco Smart Software ManagerのオンプレミスGUIにログインします。移動先 -Inventory > General をクリックし、 CSLU TransportURLリンク。

| Alerts In                                                                                                    | ventory Convert to                                                                                                    | o Smart Licensing   R                                                                                            | Reports https://                                                                                 | 10.197.240.220/cslu/v1/pi/ACI-BGL-Si                                                                                                 | MART-1                                                                                                    |                                                                                                    |                                                               |
|----------------------------------------------------------------------------------------------------|----------------------------------------------------------------------------------------------------|----------------------------------------------------------------------------------------------------|--------------------------------------------------------------------------------------------------|----------------------------------------------------------------------------------------------------|----------------------------------------------------------------------------------------------------|----------------------------------------------------------------------------------------------------|---------------------------------------------------------------|
| ocal Virtual Accou                                                                                                    | unt: Default                                                                                                    |                                                                                                    | Press ctr                                                                                        | rl + c to copy selected text to clipboard.                                                                                           |                                                                                                    |                                                                                                    |                                                               |
| General                                                                                                    | Licenses                                                                                                    | Product Instances                                                                                                | SL Using Policy                                                                                  | Event Log                                                                                                    |                                                                                                    |                                                                                                    |                                                               |
| Local Virtual Accou                                                                                                    | int                                                                                                    |                                                                                                    |                                                                                                  |                                                                                                    |                                                                                                    |                                                                                                    |                                                               |
| Description                                                                                                    |                                                                                                    | This is the default v                                                                                            | rirtual account created                                                                          | I during company account creation                                                                                                    | on.                                                                                                    |                                                                                                    |                                                               |
| Default Local Virtu                                                                                                    | al Account:                                                                                                    | Yes                                                                                                    |                                                                                                  |                                                                                                    |                                                                                                    |                                                                                                    |                                                               |
| Product Instance R                                                                                                    | egistration Tokens                                                                                                    |                                                                                                    |                                                                                                  |                                                                                                    |                                                                                                    |                                                                                                    |                                                               |
| Product Instance R<br>The registration tokens<br>Smart Transport Regist<br>Smart Call Home, you n<br>destination URL value.<br>New Token | egistration Tokens<br>below can be used to register<br>ation URE.For products that s<br>nuat configure the "destination              | new product instances to this Lo<br>pport Smart Licensing Ueing P<br>address http" on the product to             | ocal Virtual Account. For p<br>olicy that use calu as trans<br>use the Smart Call Home           | inducts that support Smart Transport,<br>sport, you must configure the "license<br>Registration URL: The recommended                 | you must configure the "license sma<br>smart transport calu" to use the CSL<br>method is Smart Transport. Please of                      | art urt <sup>11</sup> on the product to use the<br>U Transport URL. For legacy pr<br>consult your Products Configura              | ducts that still use<br>tion Guide for setting the            |
| Product Instance R<br>The registration tokens<br>Smart Call Home, you a<br>destination URL value.<br>New Token<br>Token                  | egistration Tokens<br>below can be used to register<br>ation URL-Por products that s<br>nust configure the "destination<br>Expiratic | new product instances to this Lo<br>apport Smart Licensing Using P<br>address http* on the product to<br>an Date | ocal Virtual Account. For p<br>olicy that use calu as trans<br>o use the Smart Call Home<br>Uses | products that support Smart Transport,<br>sport, you must configure the 'license<br>Registration URL. The recommended<br>Description | you must configure the "license sma<br>smart transport celu" to use the CSL<br>method is Smart Transport. Please of<br>Export-Controlled | art un <sup>4</sup> on the product to use the<br>U Transport URL. For legacy pro<br>consult your Products Configura<br>Created By | ducts that still use<br>tion Guide for setting the<br>Actions |

<del>ステップ4:CSLU URLをコピーし、Cisco APIC GUIのURLフィールドに貼り付けます。製品イン スタンスIDトークンを指定する必要はありません。Cisco APICは、組み込み証明書を使用して Cisco Smart Software Managerとオンプレミスで通信します。</del>

| cisco            | APIC             |              |                     |               |                 |                                   |                                         |                          |                                                       |                                                     | admin 🔍 🗗 🕺                |                      |
|------------------|------------------|--------------|---------------------|---------------|-----------------|-----------------------------------|-----------------------------------------|--------------------------|-------------------------------------------------------|-----------------------------------------------------|----------------------------|----------------------|
| System           | Tenants          | Fabric       | Virtual Networki    | ng Admin      | Operations      | Apps                              | Integrations                            |                          |                                                       |                                                     |                            |                      |
| QuickStart       | Dashboard        | I Controller | rs I System Setting | s   Smart Lic | ensing   Faults | History                           | Config Zones                            | Active Sessions          | I Security                                            |                                                     |                            |                      |
| Smar             | t Licer          | nsing        |                     |               | Configu         | ure Ne                            | twork Se                                | ttings                   | ×                                                     |                                                     |                            | <b>) () ()</b>       |
| General          | Faults           |              |                     |               | Smart License   | Mode                              |                                         |                          |                                                       |                                                     |                            |                      |
|                  |                  |              |                     |               | Cisco Smart     | Software M                        | anager On-Prem                          |                          | $\sim$                                                |                                                     |                            |                      |
| Network          |                  |              |                     |               | URL• 0          |                                   |                                         |                          |                                                       |                                                     |                            |                      |
| Cisco Sn         | hart Software    | Manager On   | -Prem               |               | https://10.1    | 97.240.220/                       | cslu/v1/pi/ACI-E                        | GL-SMART-1               |                                                       | apic1                                               |                            |                      |
|                  |                  |              |                     |               |                 |                                   |                                         |                          |                                                       | _                                                   |                            |                      |
| Filter by a      |                  |              |                     |               |                 |                                   |                                         | Ca                       | Incel OK                                              | _                                                   |                            |                      |
| License          | Name             |              | Status              |               |                 |                                   |                                         |                          |                                                       |                                                     | Instance Count             |                      |
| ACI_LEA          | F_BASE_10G       |              | ⊘ In Us             | 2             |                 | regid.201<br>01.com.c<br>f9d1-4f1 | 18-<br>:isco.ACI_LEAF_<br>1-b694-a1e2a5 | BASE_10G,1.0_7<br>901141 | ACI Base Licens<br>C Models: All EX a<br>N9K-C9348GC- | se for 10/25/40+G Leaf<br>and FX TORs except<br>FXP | 3                          |                      |
|                  |                  |              |                     |               |                 |                                   |                                         |                          |                                                       |                                                     |                            |                      |
|                  |                  |              |                     |               |                 |                                   |                                         |                          |                                                       |                                                     |                            |                      |
|                  |                  |              |                     |               |                 |                                   |                                         |                          |                                                       |                                                     |                            |                      |
| Last Login Time: | 2022-09-05T10:22 | UTC+00:00    |                     |               |                 |                                   |                                         |                          |                                                       |                                                     | Current System Time: 2022- | 09-05T11:19 UTC+00:0 |

#### <del>正常に同期されると、Smart-Software-Manager On-Prem Inventoryが使用中のライセンスで更新</del> されます。

| Adents Inventory     | Default         | smart Licensing Hep | ports Preferen  | ices Activity | ·            |                |                                          |
|----------------------|-----------------|---------------------|-----------------|---------------|--------------|----------------|------------------------------------------|
| General              | Licenses        | Product Instances   | SL Using Policy | Event Log     |              |                |                                          |
| By Name By Tag       | lable Actions 👻 | Manage License Tags | ᠿ               | Search        | by License   | Q              |                                          |
|                      |                 |                     |                 |               |              | 10 *           | Showing Page 1 of 1(1 Records)   4 4 🕪 ) |
| License              |                 | Billing             | Purchased       | In Use        | Substitution | Balance Alerts | Actions                                  |
| ACI Base License for | 10G+ Leaf XF    | Prepaid             | 3               | 3             |              | 0              | Actions -                                |
|                      |                 |                     |                 |               |              | 10 -           | Showing Page 1 of 1(1 Records)   ( ( ))  |

Contacts Help Terms & Conditions Privacy Statement Cookies Trademarks

方法5:Cisco Smart Licensingユーティリティこの方法では、Cisco APICはインターネット 接続を必要としません。Cisco APICは、CSLU経由でRUMレポートをCSSMに送信します。ミド ルウェアのMicrosoft WindowsバージョンであるCSLUは、すでにデータセンターにインストール されている必要があります。CSLUのURLは、次の形式でAPICで設定できます。 http://ip\_or\_hostname:port/cslu/v1/piここで、IPまたはホスト名はCSLUのIPアドレスまたはホスト名です。 HTTPSはサポートされていません。

設定するには次の操作をします。ステップ1:Cisco APIC GUIにログインします。ステップ2:メニ ユーバーで、 Inventory System > Smart Licensing > Actions > Configure Network Settings .ステップ3:選択 Cisco Smart Licensing Utility (CSLU).

| cisco         | APIC         |                |                  |                |                  |                                                                |                           |                                                     |                                                   | admin 🔇 🖸 🐔 🐼 🔍 |
|---------------|--------------|----------------|------------------|----------------|------------------|----------------------------------------------------------------|---------------------------|-----------------------------------------------------|---------------------------------------------------|-----------------|
| System        | Tenants      | Fabric Vi      | irtual Networkin | g Admin        | Operations       | Apps Integrations                                              |                           |                                                     |                                                   |                 |
| QuickStart    | Dashboard    | I Controllers  | System Setting   | s   Smart Lic  | ensing   Faults  | History   Config Zones                                         | Active Sessions           | Security                                            |                                                   |                 |
| Smart         | Licer        | sing           |                  |                | Configure        | e Network Se                                                   | ttings                    | ×                                                   |                                                   | Actions ~       |
| General F     | aults        |                |                  |                | Smart License Mo | ode                                                            |                           |                                                     |                                                   |                 |
|               |              |                |                  |                | Cisco Smart Lic  | ensing Utility (CSLU)                                          |                           | $\sim$                                              |                                                   |                 |
| Network S     |              |                |                  | Smart Account  | URL•             |                                                                |                           |                                                     |                                                   |                 |
| Cisco Sma     | rt Licensing | Utility (CSLU) |                  | InternalTestDe | http://10.197.24 | \$0.115:8182/cslu/v1/pi                                        |                           |                                                     | apic1                                             |                 |
| Filter by att |              |                |                  |                |                  |                                                                | Can                       | Icel OK                                             |                                                   |                 |
| License Na    | ame          |                | Status           |                | _                |                                                                |                           |                                                     |                                                   | Instance Count  |
| ACI_LEAF_     | _BASE_10G    |                | ⊘ In Use         |                |                  | regid.2018-<br>01.com.cisco.ACI_LEAF_<br>f9d1-4f11-b694-a1e2a5 | BASE_10G,1.0_7c<br>901141 | ACI Base Licens<br>Models: All EX a<br>N9K-C9348GC- | e for 10/25/40+G Leaf<br>nd FX TORs except<br>FXP | 3               |
|               |              |                |                  |                |                  |                                                                |                           |                                                     |                                                   |                 |

#### 上記のURLでは、CSLU GUIの[preferences]で、ポートは[Product Instance Service Port]として取 得されています。

| ß                                       |                                     | Log out from |
|-----------------------------------------|-------------------------------------|--------------|
| Inventory Preferences Sch               | neduler                             |              |
| Preferences                             |                                     |              |
| Cisco Connectivity                      | CSLU Connectivity                   |              |
| Cisco Is Available                      | Product Instance Service Port *     |              |
| Cisco Connection Timeout (seconds) *    | 8182                                |              |
| 10                                      | REST API Port *                     |              |
| Cisco Dasaansa Timasut (cocondo) T      | 8180                                |              |
| 90                                      | Smart Account                       |              |
|                                         | InternalTestDemoAccount62.cisco.com |              |
| Cisco Retry Interval (seconds) *<br>900 | Virtual Account                     |              |
|                                         | ACI-BGL-SMART                       |              |
| Cisco URL*                              |                                     |              |
|                                         | Validate Device                     |              |
| OAuth URL                               | CSLU Working Directory              |              |
| https://cloudsso.cisco.com/as/          |                                     |              |
| Rum Upload Interval (days)              | Default Connection Method           |              |
| 90                                      | Product Instance Initiated Only     |              |
|                                         |                                     |              |
|                                         |                                     |              |

ト名で更新されます。

| cisco                 | APIC                        |                   |                     |                                                                                     |                         |          |                                                                                              |                              |             |                       | admin Q        |  |
|-----------------------|-----------------------------|-------------------|---------------------|-------------------------------------------------------------------------------------|-------------------------|----------|----------------------------------------------------------------------------------------------|------------------------------|-------------|-----------------------|----------------|--|
| System                | Tenants                     | Fabric            | Virtual Networking  | Admin                                                                               | Operations              | Apps     | Integrations                                                                                 |                              |             |                       |                |  |
| QuickStart            | Dashboard                   | I Controllers     | s   System Setting: | Smart Lice                                                                          | ensing   Faults         | History  | Config Zones                                                                                 | Active Sessions              | I Security  |                       |                |  |
| Smar                  | t Licer                     | nsing             |                     |                                                                                     |                         |          |                                                                                              |                              |             |                       | (              |  |
| General               | Faults                      |                   |                     |                                                                                     |                         |          |                                                                                              |                              |             |                       |                |  |
| Network S<br>Cisco Sm | Settings<br>art Licensing ( | Utility (CSLU)    |                     | Smart Account<br>nternalTestDen                                                     | Name<br>noAccount62.cis | co.com   | Virtua<br>ACI-I                                                                              | al Account Name<br>BGL-SMART |             | Product Inst<br>apic1 | tance Name     |  |
| Filter by at          | ttributes                   |                   |                     |                                                                                     |                         |          |                                                                                              |                              |             |                       |                |  |
| License N             | lame                        |                   | Status              |                                                                                     |                         | Entitlem | ent Tag                                                                                      |                              | Description |                       | Instance Count |  |
| ACI_LEAF              | BASE_10G                    | BASE_10G 📀 In Use |                     | regid.2018-<br>01.com.cisco.ACI_LEAF_BASE_10G,1.0_70<br>f9d1-4f11-b694-a1e2a5901141 |                         |          | ACI Base License for 10/25/40+G Leaf<br>Models: All EX and FX TORs except<br>N9K-C9348GC-FXP |                              | 3           |                       |                |  |
|                       |                             |                   |                     |                                                                                     |                         |          |                                                                                              |                              |             |                       |                |  |
|                       |                             |                   |                     |                                                                                     |                         |          |                                                                                              |                              |             |                       |                |  |

<u>方法6:オフライン方法オフラインモードでは、Cisco APICはCSSMとのネットワーク接続なしで直接または間接的に分離されます。Cisco APICはネットワーク接続を通じてCSSMに到達できないため、12ヵ月ごとにCisco APICからRUMレポートをダウンロードし、CSSMにインポートする必要があります。その後、CSSMから確認応答をダウンロードし、その確認応答をCisco APICにインポートする必要があります。設定するには次の操作をします。ステップ1:Cisco APIC GUIにログインします。ステップ2:メニューバーで、System > Smart Licensing.ステップ3:[Work]ペインで、Actions > Download Rum Report.</u>

# RUMレポートファイルは、ブラウザのデフォルトフォルダに自動的にダウンロードされます。

|   | LISCO       |             |            |                      |              |                |             |                |                 |                     |                    |                            |    |
|---|-------------|-------------|------------|----------------------|--------------|----------------|-------------|----------------|-----------------|---------------------|--------------------|----------------------------|----|
|   | System      | Tenants     | Fabric     | Virtual Networking   | Admin        | Operations     | Apps        | Integrations   |                 |                     |                    |                            |    |
| ¢ | ulckStart   | l Dashboard | Controller | rs I System Settings | Smart Lice   | ensing   Fault | i   History | Config Zones   | Active Sessions | Security            |                    |                            |    |
| Ċ | Smar        | t Licer     | nsing      |                      |              |                |             |                |                 |                     |                    | Actions ^                  | 00 |
| G | ieneral     | Faults      |            |                      |              |                |             |                |                 |                     |                    | Configure Network Settings |    |
| - |             | - Guito     |            |                      |              |                |             |                |                 |                     |                    | Download Rum Report        |    |
|   |             |             |            |                      |              |                |             |                |                 |                     |                    | Import Acknowledgement     |    |
|   | Network \$  | Settings    |            | S                    | mart Account | Name           |             | Virtua         | I Account Name  |                     | Product Ins        | tance Name                 |    |
|   | Offline     |             |            | -                    |              |                |             | -              |                 |                     | apic1              |                            |    |
|   |             |             |            |                      |              |                |             |                |                 |                     |                    |                            |    |
|   | Filter by a | ttributes   |            |                      |              |                |             |                |                 |                     |                    |                            |    |
|   |             |             |            |                      |              |                |             |                |                 |                     |                    |                            |    |
|   | License M   | Name        |            | Status               |              |                | Entitlem    | ent Tag        |                 | Description         |                    | Instance Count             |    |
|   |             | - DACE 100  |            |                      |              |                | regid.20    | 18-            | ACE 100 1 0 7.  | ACI Base License fo | or 10/25/40+G Leaf | 2                          |    |
|   | ACI_LEAP    | BASE_10G    |            | () in ose            |              |                | f9d1-4f1    | 1-b694-a1e2a59 | 01141           | N9K-C9348GC-FX      | PA TORS except     | 3                          |    |
|   |             |             |            |                      |              |                |             |                |                 |                     |                    |                            |    |
|   |             |             |            |                      |              |                |             |                |                 |                     |                    |                            |    |
|   |             |             |            |                      |              |                |             |                |                 |                     |                    |                            |    |
|   |             |             |            |                      |              |                |             |                |                 |                     |                    |                            |    |
|   |             |             |            |                      |              |                |             |                |                 |                     |                    |                            |    |

レポート(LicenseUsageRumReport.xml)をダウンロードしたら、CSSMにインポートできます。 ステップ4:Software.cisco.comにログインし、[Manage License]に移動します。ステップ5:メニ ユーから、 Reportsを選択し、 Usage Data Filesオプションを選択します。

| InternalTestDemoAccount62.cisco.com | db i                  |                    |                         |                                              | Cisco Software Central > Smart Software Licensing                                                                 |
|-------------------------------------|-----------------------|--------------------|-------------------------|----------------------------------------------|----------------------------------------------------------------------------------------------------|
| Support Help                        |                       |                    |                         |                                              | Smart Software Licensing                                                                                          |
|                                     |                       |                    | On-Prem Accounts Activi | Reports   Preferences                        | Alerts   Inventory   Convert to Smart Licensing   R                                                               |
|                                     |                       |                    |                         |                                              | Reports                                                                                                    |
|                                     |                       |                    | for Device Controllers  | Policy Synch File                            | Report Usage Data Files Reporting P                                                                               |
|                                     |                       |                    | ıt.                     | hey are using.<br>d, in order to be complian | Devices can be configured to report the features that the<br>This usage then determines which licenses are needed |
| ٩,                                  | Name, Virtual Account | Search by File Nar |                         |                                              | Upload Usage Data                                                                                                 |
| Acknowledgement                     | Devices               | porting Status     | Virtual Account         | Reported                                     | ⊕ Usage Data File                                                                                                 |
| Download                            | 1                     | No Errors          | ACI-BGL-SMART           | 2022-Sep-05                                  | LicenseUsageRumReport.xml                                                                                         |
| Showing 1 Record                    |                       |                    |                         |                                              |                                                                                                    |

<del>ステップ6: Upload Usage Dataファイルを選択LicenseUsageRumReport.xmlを参照してください。</del>

<del>ステップ7:ライセンスを持つ仮想アカウントを選択します。</del>

| Cisco Software Central                                                                                                    |                                                                                                    | ahah<br>cisco        | •         |                     | Q             | Ŵ                                   | ₩ <sup>US</sup> EN |  |
|----------------------------------------------------------------------------------------------------|----------------------------------------------------------------------------------------------------|----------------------|-----------|---------------------|---------------|-------------------------------------|--------------------|--|
| Cisco Software Central > Smart Software Licens                                                                                         | Select Virtual Acc                                                                                                    | ounts                |           |                     | ×             | InternalTestDemoAccount62.cisco.com |                    |  |
| Alerts Inventory Convert to Smart Licensing                                                                                            | Similar Software Licensing       Some or the usage dual nees on noticupe the name or the virtual account that the data refers to, or the virtual account is uncoordinate.         Alerts       Inventory       Convert to Smart Licensin         Reports       Please select one account for all files:       ACI-BGL-SMART |                      |           |                     |               |                                     |                    |  |
| Reports                                                                                                    |                                                                                                    |                      |           |                     |               |                                     |                    |  |
| Report Usage Data Files Report<br>Devices can be configured to report the features<br>This usage then determines which licenses are to | equeu; in oruer to be comprise.                                                                                                    |                      |           | Ok Can              | icel          |                                     |                    |  |
| Upload Usage Data                                                                                                    |                                                                                                    |                      |           | ne, Virtual Account | ٩,            |                                     |                    |  |
| Usage Data File                                                                                                    | Reported                                                                                                    | Virtual Account      | Reportin  | g Status            | Devices       | Acknowledgement                     |                    |  |
| LicenseUsageRumReport.xml                                                                                                    | 2022-Sep-05                                                                                                    | ACI-BGL-SMART        | 🚹 No Err  | ors                 | 1             | Download                            |                    |  |
|                                                                                                    |                                                                                                    |                      |           |                     |               | Showing 1 Record                    |                    |  |
|                                                                                                    |                                                                                                    |                      |           |                     |               |                                     |                    |  |
| Contacts   Feedback                                                                                                    | Help   Site Ma                                                                                                    | p   Terms & Conditio | ns   Priv | acy Statement       | Cookie Policy | Trademarks                          |                    |  |

送<del>信した後、レポートステータスが <sub>No Errors</sub>[Acknowledgement]フィールドには、ダウンロードす</del> るオプションがあります。ステップ8:ダウンロードオプションが使用可能になったら、

-Download とAcknowledgement ファイル名としてダウンロードされるACK\_LicenseUsageRumReport.xmlを参照 してください。

| Cisco Software Central                                                                                                    |                                    | cisco                  |                       | Q                    | Ŵ                                                   | ₩ <sup>US</sup> EN |  |
|----------------------------------------------------------------------------------------------------|------------------------------------|------------------------|-----------------------|----------------------|-----------------------------------------------------|--------------------|--|
| Cisco Software Central > Smart Software Licensing<br>Smart Software Licensing                                                                                                    |                                    |                        |                       | đb                   | InternalTestDemoAccount62.cisco.com<br>Support Help |                    |  |
| Alerts   Inventory   Convert to Smart Licensing   Reg<br>Reports                                                                                                    | ports   Preferences                | On-Prem Accounts Activ | ity                   |                      |                                                     |                    |  |
| Report         Usage Data Files         Reporting Poli           Devices can be configured to report the features that they         This usage then determines which licenses are needed, in the second second | icy Synch File for<br>y are using. | or Device Controllers  |                       |                      |                                                     |                    |  |
| Upload Usage Data                                                                                                    |                                    |                        | Search by File N      | ame, Virtual Account | ٩,                                                  |                    |  |
| 🕀 Usage Data File                                                                                                    | Reported                           | Virtual Account        | Reporting Status      | Devices              | Acknowledgement                                     |                    |  |
| LicenseUsageRumReport.xml                                                                                                    | 2022-Sep-05                        | ACI-BGL-SMART          | () No Errors          | 1                    | Download                                            |                    |  |
|                                                                                                    |                                    |                        |                       |                      | Showing 1 Record                                    |                    |  |
|                                                                                                    |                                    |                        |                       |                      |                                                     |                    |  |
| Contacts   Feedback   I                                                                                                    | Help   Site Ma                     | p   Terms & Condition  | s   Privacy Statement | Cookie Policy        | Trademarks                                          |                    |  |

確認応答をAPICにインポートする必要があります。ステップ9:Cisco APIC GUIにログインします 。ステップ10:メニューバーで、System > Smart Licensing.ステップ11:[Work(作業)]ペインで、 Actions > Import Acknowledgement.ステップ12:Choose File確認応答ファイルをダウンロードした場所に移動 し、ファイルを選択して、 Open.ステップ13: OK.

| cisco         | APIC      |               |                     |               |                |                                  |                                           |                         |                                                                              |                      | admin 🗨 🖃 🚰                | 00 |
|---------------|-----------|---------------|---------------------|---------------|----------------|----------------------------------|-------------------------------------------|-------------------------|------------------------------------------------------------------------------|----------------------|----------------------------|----|
| System        | Tenants   | Fabric        | Virtual Networking  | Admin         | Operations     | Apps                             | Integrations                              |                         |                                                                              |                      |                            |    |
| QuickStart    | Dashboard | I Controllers | I System Settings I | Smart Lice    | nsing   Faults | I History                        | Config Zones                              | Active Sessions         | I Security                                                                   |                      |                            |    |
| Smart         | Licer     | nsing         |                     |               |                |                                  |                                           |                         |                                                                              |                      | Actions ^                  | 00 |
| General F     | aults     |               |                     |               |                |                                  |                                           |                         |                                                                              |                      | Configure Network Settings |    |
|               |           |               |                     |               |                |                                  |                                           |                         |                                                                              |                      | Download Rum Report        |    |
|               |           |               |                     |               |                |                                  |                                           |                         |                                                                              |                      | Import Acknowledgement     |    |
| Network Se    | ettings   |               | Smi                 | art Account I | Name           |                                  | Virtual                                   | Account Name            |                                                                              | Product Ins          | stance Name                |    |
| Offline       |           |               | -                   |               |                |                                  | -                                         |                         |                                                                              | apic1                |                            |    |
|               |           |               |                     |               |                |                                  |                                           |                         |                                                                              |                      |                            |    |
| Filter by att | tributes  |               |                     |               |                |                                  |                                           |                         |                                                                              |                      |                            |    |
| License Na    | ame       |               | Status              |               |                | Entitlem                         | ent Tag                                   |                         | Description                                                                  |                      | Instance Count             |    |
| 1011515       |           |               | O In Une            |               |                | regid.20                         | 18-                                       |                         | ACI Base License for 10/25/                                                  | /40+G Leaf           |                            |    |
| ACI_LEAF_     | _BASE_10G |               | In Use              |               |                | f9d1-4f1                         | 1-b694-a1e2a59                            | ASE_10G,1.0_70<br>01141 | N9K-C9348GC-FXP                                                              | except               | 3                          |    |
|               |           |               |                     |               |                |                                  |                                           |                         |                                                                              |                      |                            |    |
|               |           |               |                     |               |                |                                  |                                           |                         |                                                                              |                      |                            |    |
|               |           |               |                     |               |                |                                  |                                           |                         |                                                                              |                      |                            |    |
| ACI_LEAF_     | _BASE_10G |               | ⊘ In Use            |               |                | regid.20<br>01.com.c<br>f9d1-4f1 | 18-<br>iisco.ACI_LEAF_B<br>1-b694-a1e2a59 | ASE_10G,1.0_7¢<br>01141 | ACI Base License for 10/25/<br>Models: All EX and FX TORs<br>N9K-C9348GC-FXP | /40+G Leaf<br>except | 3                          |    |

#### 成功すると、図に示すように、同期ライセンスのページがスマートアカウント名と仮想アカウン ト名で更新されます。

| cisco                | APIC            |           |                     |                                 |                        |                                   |                                       |                                 |                                                          |                                               | admin         | 9 🖸 🏷                | •                  |
|----------------------|-----------------|-----------|---------------------|---------------------------------|------------------------|-----------------------------------|---------------------------------------|---------------------------------|----------------------------------------------------------|-----------------------------------------------|---------------|----------------------|--------------------|
| System               | Tenants         | Fabric    | Virtual Networking  | Admin                           | Operations             | Apps                              | Integration                           | Active Sections                 | I Casurity                                               |                                               |               |                      |                    |
| Smar<br>General      | t Licer         | nsing     | s i system settings | 1 Smart Lice                    | ising   Paulo          | 1 History                         | T Coming 20mes                        | Active Sessions                 | T Second                                                 |                                               |               | Actions ~            | 00                 |
| Network 3<br>Offline | Settings        |           | Sm                  | aart Account N<br>ernalTestDemo | lame<br>oAccount62.cis | co.com                            | Vir                                   | ual Account Name<br>I-BGL-SMART |                                                          | Product Inst<br>apic1                         | ance Name     |                      |                    |
| Filter by a          | ttributes       |           |                     |                                 |                        |                                   |                                       |                                 |                                                          |                                               |               |                      |                    |
| License M            | Name            |           | Status              |                                 |                        | Entitlem                          | ent Tag                               |                                 | Description                                              |                                               | Instance Cour | nt                   |                    |
| ACI_LEAF             | F_BASE_10G      |           | 🔗 In Use            |                                 |                        | regid.201<br>01.com.c<br>f9d1-4f1 | 18-<br>cisco.ACI_LEAF<br>1-b694-a1e2a | _BASE_10G,1.0_7<br>5901141      | ACI Base License<br>Models: All EX and<br>N9K-C9348GC-FX | for 10/25/40+G Leaf<br>I FX TORs except<br>(P | 3             |                      |                    |
|                      |                 |           |                     |                                 |                        |                                   |                                       |                                 |                                                          |                                               |               |                      |                    |
|                      |                 |           |                     |                                 |                        |                                   |                                       |                                 |                                                          |                                               |               |                      |                    |
| Last Login Time: 2   | 022-09-05T08:47 | UTC+00:00 |                     |                                 |                        |                                   |                                       |                                 |                                                          |                                               | Current Sys   | stem Time: 2022-09-0 | 05T10:20 UTC+00:00 |

# Cisco ACIスマートライセンスポリシーのトラブルシューティン

グ障害ACIでは、トラブルシューティングを開始する前に特定の問題のある状態または警告が発生すると、障害が発生します。正しい方向にリダイレクトされる障害が存在するかどうかを確認することをお勧めします。次の表に、スマートライセンスの障害を示します。

<del>F3057 これは、ネットワーク設定がまだ設定されていないことを示す警告エラーです。オフラインモー</del>

F4290 このエラーは、入力した製品インスタンスIDトークンが無効または期限切れのトークンであるこの

F4291 この障害は、AP間のネットワーク接続が Cisco APICとCSSM、または Cisco APICとトランスポー

F4222 この障害は、Cisco APICがRUMレポートの確認応答を長い間受信しておらず、確認応答が期限切 オンラインモードでは、この障害はネットワークの問題が原因で、 Cisco APICは長い間CSSMと F4310 このエラーは、RUMレポートの間違った確認応答をインポートしたことを示します。確認応答は

Show コマンドCLIは2つあります show トラブルシューティングに役立つコマンド。これらのコ マンドを使用するには、クラスタ内のCisco Application Policy Infrastructure Controller(APIC)ノー ド1にadminユーザとしてログインします。# show license allこのshowコマンドは、スマートエージ エント(SA)信頼ストアからのスマートライセンス情報を表示します。[使用状況レポート(Usage Reporting)]セクションには、最後に送信されたRUMレポートと最後に受信された確認応答のタイ ムスタンプ、次のRUMレポートを送信するタイミング、次の確認応答をポーリングするタイミン グが表示されます。最後に受信した確認応答のタイムスタンプが最後に送信したRUMレポートの タイムスタンプよりも新しい場合は、Cisco APICがRUMレポートを正常に送信し、確認応答を受 信したことを示します。# show license tech support この Showコマンドは、show license allよりも詳細 な情報を表示します。コンソールは長いため完全な結果を表示できませんが、 /tmp/SA\_Show\_Tech\_Support.txtファイルを開いてすべての出力を表示できます。

ログスマートライセンスに問題がある場合は、次のログを収集してください。

/var/log/dme/log/svc\_ifc\_licensemgr.bin.log

/var/log/dme/log/ch\_dbg.log

APICのTechsupport 既知の問題1.通信の問題が原因で登録に失敗する(DNSが設定 されていない)Direct Connect to CSSMモードで、Cisco Application Policy Infrastructure Controller(APIC)でDNSを設定し忘れた場合、tools.cisco.comへの通信が失敗します。apicで DNSが設定されていることを確認し、tools.cisco.comにpingを実行します。DNSが設定されてい るかどうかを確認するには、cat/etc/resolv.confapic CLIの場合:

apic1# cat /etc/resolv.conf # Generated by IFC search apic.local nameserver 10.0.0.1 nameserver XX.163.128.140

pingが機能するかどうかを確認するには、APICコントローラのCLIでpingを実行します。pingは tools.cisco.comに対して機能する必要があります。

apic1# ping tools.cisco.com PING tools.cisco.com (XX.163.4.38) 56(84) bytes of data. 64 bytes from tools1.cisco.com (XX.163.4.38): icmp\_seq=1 ttl=235 time=250 ms 64 bytes from tools1.cisco.com (XX.163.4.38): icmp\_seq=2 ttl=235 time=249 ms 64 bytes from tools1.cisco.com (XX.163.4.38): icmp\_seq=3 ttl=235 time=249 ms

2. Cisco ACIスマートライセンスポリシーのアップグレードに関する考慮事項Cisco Application Policy Infrastructure Controller(APIC)5.2(4)リリース以降へのアップグレードを計画していて、Cisco APICがすでに登録されており、ネットワークまたはトランスポートモードが Direct Connect to CSSM、Transport Gateway、またはHTTP/HTTPS Proxyの場合は、Cisco APICをCisco Application Centric Infrastructure(ACI)Smart Licensing(SL)からSLPに直接アップグレードできます。特別な手順を実行する必要はありません。アップグレード後も、Cisco APICは CSSMに接続されたままであり、RUMレポートを問題なくCSSMに送信できます。その代わりに、Cisco APICがすでに登録されており、networkまたはtransportモードがManagerサテライトである場合は、Cisco APICをSLからSLPに直接アップグレードできません。これは、トランスポート タイプとURLの両方が、Cisco Smart Software Manager On-Premネットワークモード用に変更されるためです。これは、Managerサテライトに代わるものです。次のアクションを実行する必要

1. Managerサテライトを、SLPをサポートするCisco Smart Software Manager On Premの最新 バージョンにアップグレードします。アップグレード後、オンプレミスにCSSMとのネット ワーク接続があり、オンプレミスとCSSMの間で同期が機能していることを確認します。

2. Cisco APICを5.2(4)リリース以降にアップグレードします。アップグレード後、Cisco APIC

GUIには、ネットワークモードがManagerモードではなくTransport Gatewayモードであると サテライトされます。ネットワークモードをCisco Smart Software Manager On-Premに再設 定し、On-Prem GUIから正しいURLをコピーする必要があります。

3. Error - Fail to Send Out Call Home HTTPメッセージ(Quo Vadis Root

CA)QuoVadis Root CA 2は使用停止となり、APICからのSSL通信に影響を与える可能性があるため、「Call Home HTTPを送信できない」というエラーが発生します。 これを確認するには、Call Homeのログを/var/log/dme/log/ch\_dbg.log.これらの行が出力される場合は、次のBUGおよびField Noticeに従ってください。

-CH TRANS-ERROR: ch\_pf\_curl\_send\_msg[539], failed to perform, err code 60, err string "Peer certificate cannot be authenticated with given CA certificates" \*

CH TRANS DETAIL: ch\_pf\_http\_long\_buf\_dump[264], dump:"SSL certificate problem: self signed certificate in certificate chain"

https://www.cisco.com/c/en/us/support/docs/field-notices/721/fn72115.htmlCisco Bug ID CSCwa97230

翻訳について

シスコは世界中のユーザにそれぞれの言語でサポート コンテンツを提供するために、機械と人に よる翻訳を組み合わせて、本ドキュメントを翻訳しています。ただし、最高度の機械翻訳であっ ても、専門家による翻訳のような正確性は確保されません。シスコは、これら翻訳の正確性につ いて法的責任を負いません。原典である英語版(リンクからアクセス可能)もあわせて参照する ことを推奨します。